/5 \$2 \$2 \$2 \* /22:1 16:14:9 891 \* 19

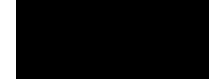

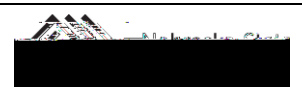

## EXPENSE REPORT FOR ONE-DAY TRIP

| Washington, DC                                                                                |                             |                           |          |
|-----------------------------------------------------------------------------------------------|-----------------------------|---------------------------|----------|
|                                                                                               |                             |                           | <u> </u> |
| March Auto and Antonia March March March Antonia                                              |                             |                           | Ever     |
|                                                                                               | · Jacob State ( )           | La resta. Desployment     |          |
| Expense Type                                                                                  | Adding New Expense          |                           |          |
| To create a rate sequence - electrice-agorgonale-anoenal tract a trace tractice and enter the | No Expenses Found           |                           |          |
|                                                                                               | E BORTON BURN               | -                         |          |
|                                                                                               | 01. Transportation          | 02. Travel Expenses       |          |
|                                                                                               | Airfare (commercial ticket) | Rental of Conf Facilities |          |
|                                                                                               | Bue Deptal                  |                           | _        |
|                                                                                               |                             |                           |          |
|                                                                                               |                             |                           |          |

| view common One-               |                  |     |                                         | •              | Available Pergints<br>Copy/paste URL | - to    |
|--------------------------------|------------------|-----|-----------------------------------------|----------------|--------------------------------------|---------|
|                                | Transaction Date |     | And And And And And And And And And And | n 1 <b>111</b> |                                      | -<br>Nv |
| Cash/Personal Funds            |                  |     |                                         |                |                                      |         |
|                                | Amount           | D V | Comment.                                |                |                                      |         |
|                                | Cost Object Type |     | Cost Object                             |                |                                      |         |
|                                | (CC) Cost Center | ~   | (2105120001) English                    | ~              |                                      |         |
| Allocate Attach Receipt Cancel |                  |     |                                         |                | Save                                 | 78      |

\$27.48

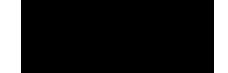

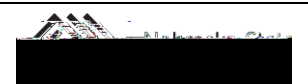

## EXPENSE REPORT FOR ONE-DAY TRIP

|                                                                                                    |                                                                                                    | *************Adjusted Per Diem Rates *********** |                                         |                    |                                                                                                    |  |
|----------------------------------------------------------------------------------------------------|----------------------------------------------------------------------------------------------------|--------------------------------------------------|-----------------------------------------|--------------------|----------------------------------------------------------------------------------------------------|--|
|                                                                                                    | Standard                                                                                                    |                                                  |                                         |                    |                                                                                                    |  |
|                                                                                                    | Federal                                                                                                    | Maximum Al                                       | lowable                                 | Lunc               | h Not                                                                                                    |  |
| Stoto City                                                                                                    | Land Chilling                                                                                                    | Serve Mehringhe                                  | Baptur Landard                          | sal-feet-   Allr   | performation from                                                                                                    |  |
| 22.40 \$                                                                                                    | 3.50                                                                                                    | N/A Ş                                            | 12.60 N.Eorad                           | ka kan ta na       | 5-3-40.000 S                                                                                                    |  |
| 20.48 \$                                                                                                    | 3.50                                                                                                    | N/A \$                                           | 11.38 Nebras                            | ka-All 🕅 H         | \$ 59.00 <b>\$</b>                                                                                                    |  |
| 22.40 \$                                                                                                    | 3.50                                                                                                    | N/A s                                            | . <u>12.60 Missou</u>                   | ri KC ST.Louis     | Ś 64.00 S                                                                                                    |  |
| \$ 59.00                                                                                                    |                                                                                                    |                                                  | <u></u>                                 |                    | kitaanii 🖓 🗌                                                                                                    |  |
| \$ 79.00                                                                                                    |                                                                                                    | 332 <mark>- See</mark>                           | <del>1903</del> - 7. <u>964</u>         |                    | estates estat. Company                                                                                                    |  |
| \$ 79.00                                                                                                    |                                                                                                    | <u> 22</u> ș                                     | <del>1963</del> — Kýle                  |                    | III waa kiraayo                                                                                                    |  |
| an (* 2000) (* 1995)                                                                                                  |                                                                                                    | en se se se se se se se se se se se se se        | eres xore                               |                    |                                                                                                    |  |
|                                                                                                    | • <u></u>                                                                                                    |                                                  | Contraction A                           | - <b>1</b> - 14.00 |                                                                                                    |  |
| - 10 - <u>1</u> 0                                                                                                    | 1 <u>8</u> 5                                                                                                    | los los                                          | <del>ar ibes S</del> lixm <del>es</del> | \$ 64.00           |                                                                                                    |  |
| ssa filli 🗆 🔤                                                                                                    | -300                                                                                                    |                                                  |                                         |                    |                                                                                                    |  |
| nnessenninnsss 🖇                                                                                                    | 79.00                                                                                                    | · · · · · · · · · · · · · · · · · · ·            |                                         |                    |                                                                                                    |  |
| <u> Milles Constantin</u>                                                                                             | interre 🤤                                                                                                    | 0.0                                              |                                         |                    | a state of the second second s |  |
|                                                                                                    | in a start in the start is a start in the start is a start in the start in the start is a start in the start in the start is a start in the start in the start | - 64.00- <mark></mark>                           |                                         |                    |                                                                                                    |  |
| <u>ي المحمد المحمد المحمد المراجع المراجع المراجع المراجع المراجع المحمد المراجع المحمد المراجع المراجع المراجع ا</u> | 12560a Million                                                                                                    | and shall                                        |                                         |                    | 222404 2000 3                                                                                                    |  |
| 29 <b>6</b> 11,25                                                                                                    | iner seele                                                                                                    | ing jean DC                                      |                                         |                    | -2-48 3 3                                                                                                    |  |
| 202 NG                                                                                                    | DEDE MET                                                                                                    | VERNE, INC.                                      |                                         |                    | - 211.05                                                                                                    |  |

## Edit A Single-Day Itinerary

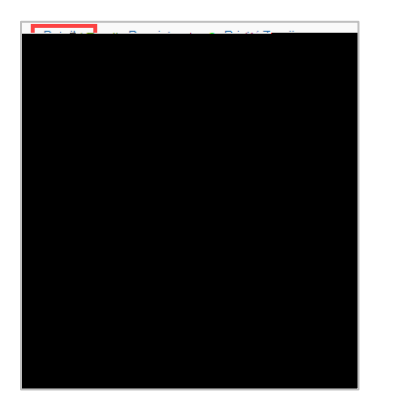

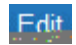

| Travel Allowances For Report: Washington DC                                                                                                    | □ ×                                                                                                    |
|----------------------------------------------------------------------------------------------------|----------------------------------------------------------------------------------------------------|
|                                                                                                    | and the second second second second second second second second second second second second second second second |
|                                                                                                    | Assigned Itineraties                                                                                             |
|                                                                                                    | Edit Unussign                                                                                                    |
|                                                                                                    |                                                                                                    |
| and the second second |                                                                                                    |
|                                                                                                    | un us Amah                                                                                                    |
| DOUGLASIGOUNDY, USINETUS                                                                                                    | 10/0/I/2/021 11:30 RMI                                                                                           |
|                                                                                                    |                                                                                                    |

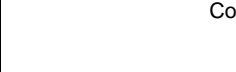

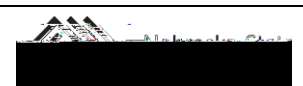